## Инструкция по онлайн оплате услуг ГУ ДПО «ИРО Забайкальского края»

Для организации онлайн оплаты услуг можно воспользоваться двумя способами:

## <u>1 способ</u>

Необходимо нажать на главной странице иконку «Онлайн оплата услуг»

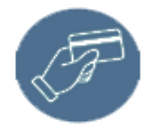

ОНЛАЙН ОПЛАТА УСЛУГ

Онлайн оплата за оказание услуг учреждением

## <u>2 способ</u>

Необходимо перейти в меню «Наши услуги» пункт «Онлайн оплата услуг»

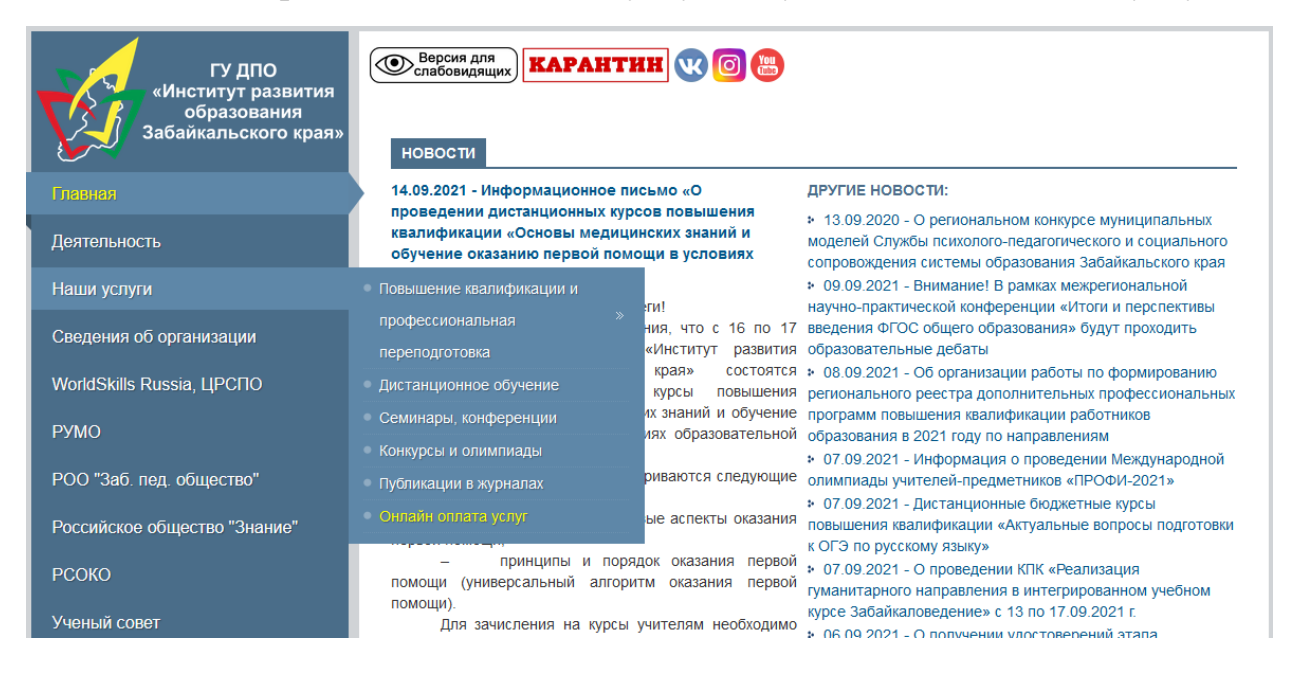

После выполненных действий появится окно для ввода сведений по оплате. В данном окне необходимо заполнить сведения:

- ФИО плательщика;
- назначение платежа;
- прочая оплата;
- сумма платежа.

## Нажать на кнопку "Перейти к оплате"

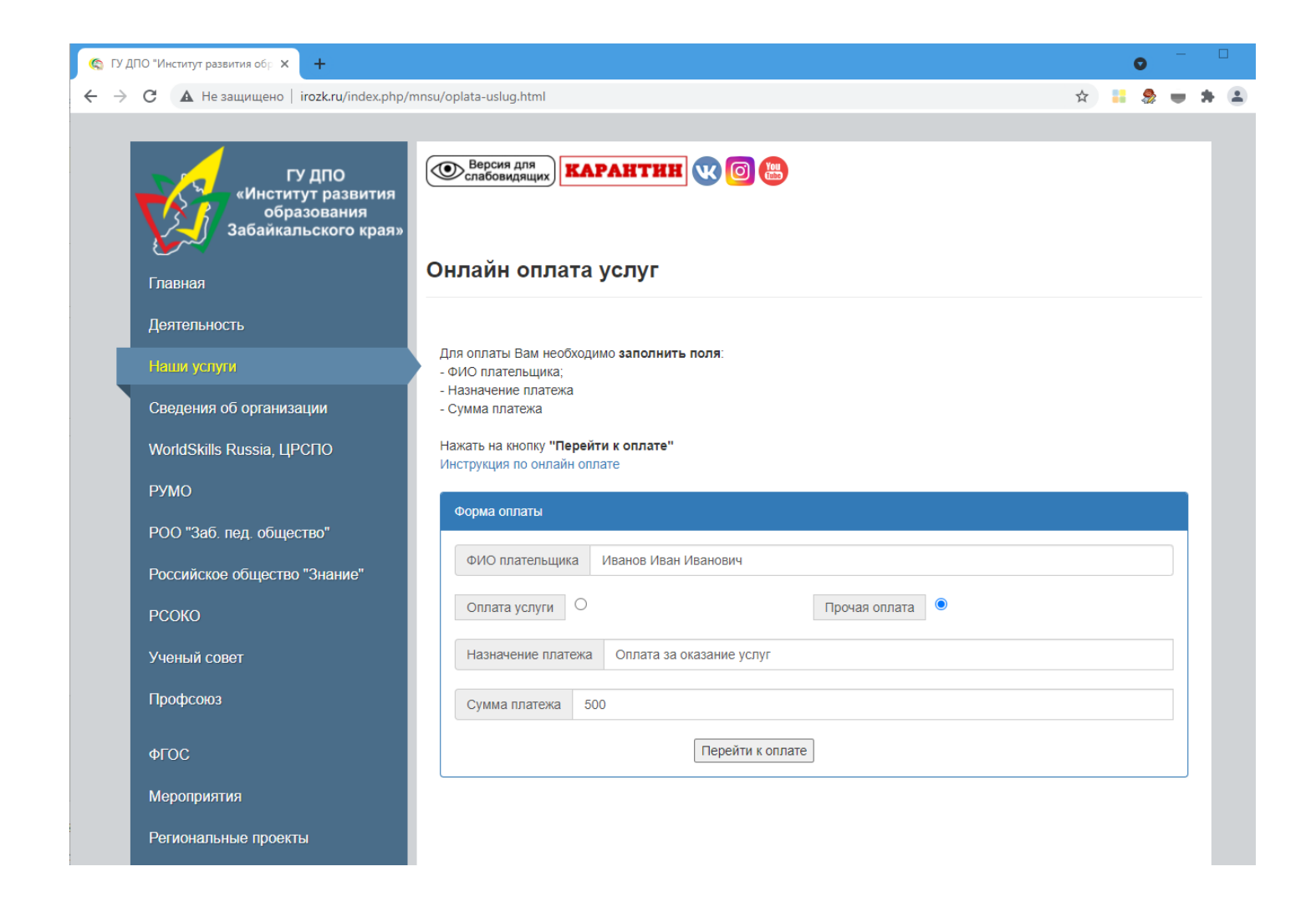

После выполненных действий будет выполнен переход на форму онлайн оплаты Сбербанка. В данной форме необходимо заполнить сведения:

- номер карты (обязательное поле для ввода);
- месяц/год (обязательное поле для ввода);
- **СVC/CVV-код** (обязательное поле для ввода);
- электронная почта (необязательное поле для ввода, **рекомендуем** для заполнения).

После ввода сведений в поля нужно нажать кнопку «Оплатить» (кнопка станет активной только после корректного ввода обязательных полей).

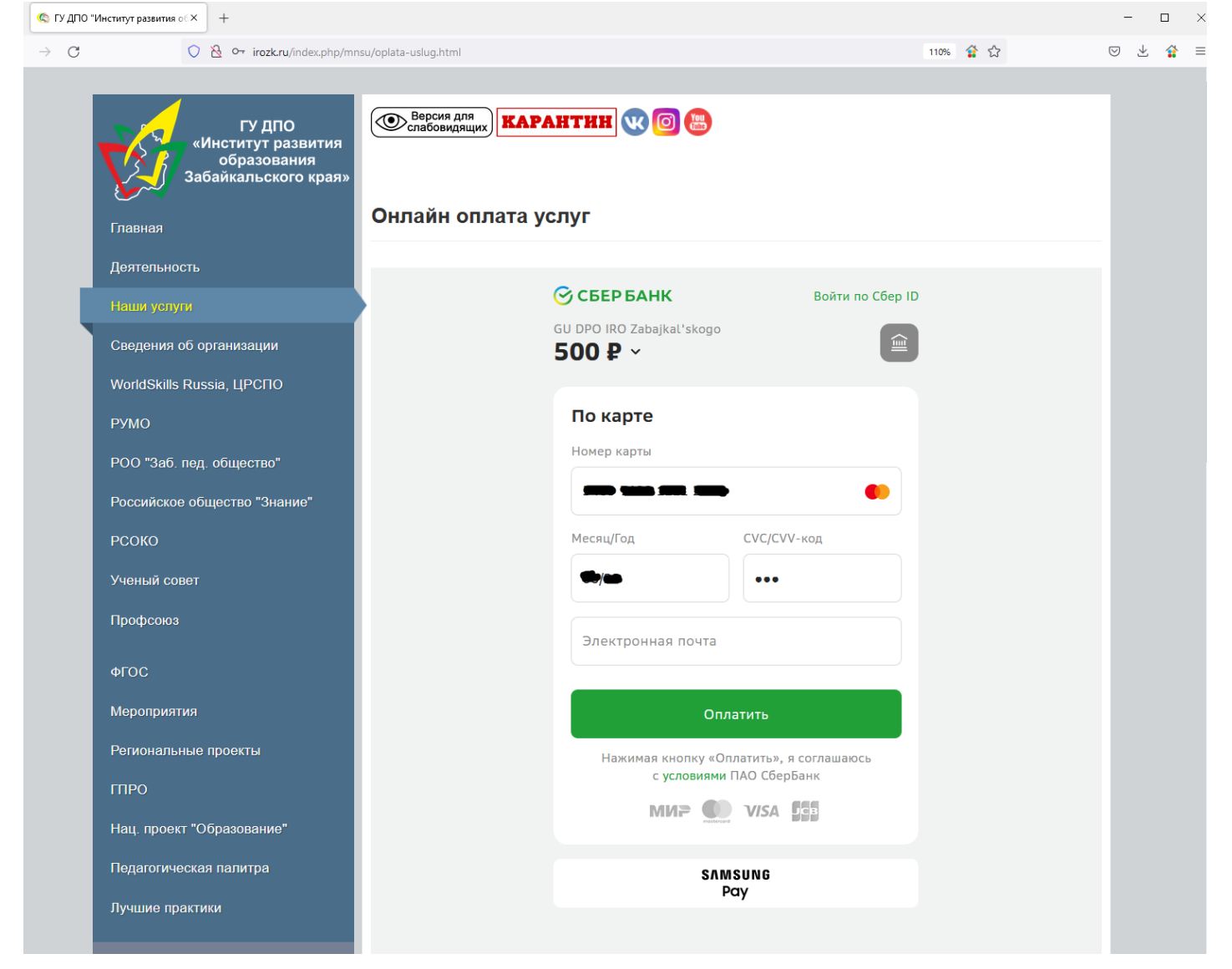

После нажатия кнопки «Оплатить» будет выполнено перенаправление на форму подтверждения оплаты. В которой необходимо ввести код для оплаты, который придет в виде СМС сообщения на сотовый телефон. (СМС сообщение придет только в том случае, если номер сотового телефона привязан к карте)

| $\rightarrow$ G | 🔘 👌 irozk.ru/index.php/mnsu/op                                                             | ilata-uslug.html                                                 | 110% 😭 🟠 |  |
|-----------------|--------------------------------------------------------------------------------------------|------------------------------------------------------------------|----------|--|
|                 | ГУ ДПО<br>«Институт развития<br>образования<br>Забайкальского края»<br>Онлайн оплата услуг |                                                                  |          |  |
| Γ               | лавная                                                                                     |                                                                  |          |  |
| Д               | Іеятельность                                                                               |                                                                  |          |  |
| н               | łаши услуги                                                                                | •                                                                |          |  |
| с               | Сведения об организации                                                                    | CEP BAHK ID Chuck                                                |          |  |
| v               | VorldSkills Russia, ЦРСПО                                                                  | 500₽                                                             |          |  |
| P               | РУМО                                                                                       | Maraзин GU DPO IRO<br>Zabajkal'skogo                             |          |  |
| P               | РОО "Заб. пед. общество"                                                                   | Номер карты ••                                                   |          |  |
| P               | Российское общество "Знание"                                                               |                                                                  |          |  |
| P               | РСОКО                                                                                      | Для его получения ваш номер должен быть<br>полключен к СМС-банку |          |  |
| У               | ′ченый совет                                                                               | Введите код для оплаты покупки                                   |          |  |
| п               | Ірофсоюз                                                                                   | 1                                                                |          |  |
| Φ               | ргос                                                                                       |                                                                  |          |  |
| М               | Лероприятия                                                                                | Получить новый код                                               |          |  |
| P               | егиональные проекты                                                                        |                                                                  |          |  |
| П               | ПРО                                                                                        | Отменить Безопасность                                            |          |  |

Вслучае, если потребовалось отменить оплату до момента ввода ввода кода оплаты, то нужно нажать кнопку отменить.

По всем вопросам по оплаченным услугам необходимо обращаться в бухгалтерию ГУ ДПО «ИРО Забайкальского края» по адресу: г.Чита, ул. Фрунзе, д.1.